# Пользователь

руководство

## 1. Начало работы

При открытии сайта <u>http://eduschool.kz/ru/</u> перед вами загрузится страница.

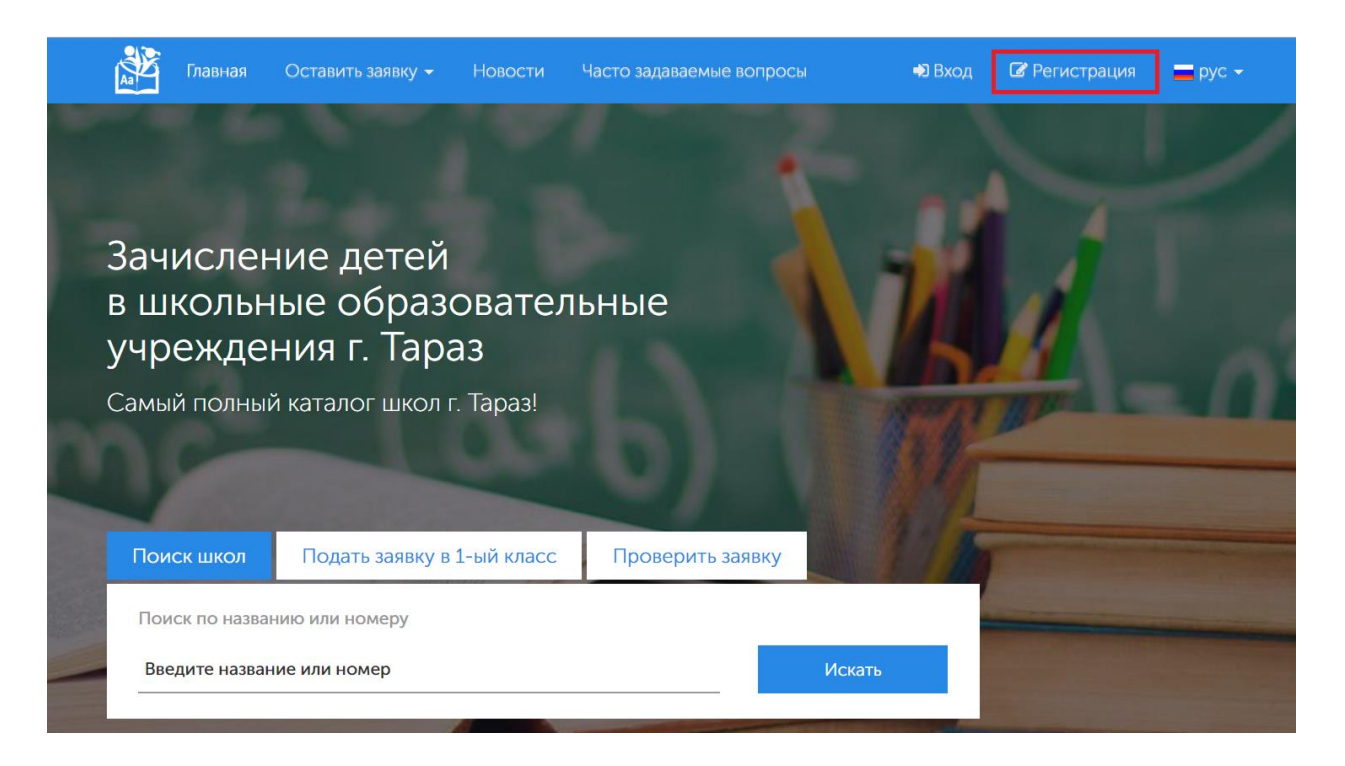

Для подачи заявок необходима авторизация на сайте. Если вы не зарегистрированы на сайте, выберите в правом верхнем меню «Регистрация» и заполните следующую форму:

Регистрация

| Регистрация |         |                                       |
|-------------|---------|---------------------------------------|
| Логин       | Пароль  | Подтвердите пароль                    |
| Почта       | Пароль  | Подтвердите пароль                    |
|             |         |                                       |
|             |         |                                       |
| Ина         | Фэмилия | 071/05780                             |
| Имя         | Фамилия |                                       |
|             |         |                                       |
| ИИН         | Телефон | Статус представителя                  |
| ИИН         |         | · · · · · · · · · · · · · · · · · · · |
|             |         |                                       |
|             |         | Зарегистрироваться                    |

Подтвердите действие нажав на кнопку «Зарегистрироваться». При успешной регистрации произойдет переход на Главную страницу и вам отобразится сообщение:

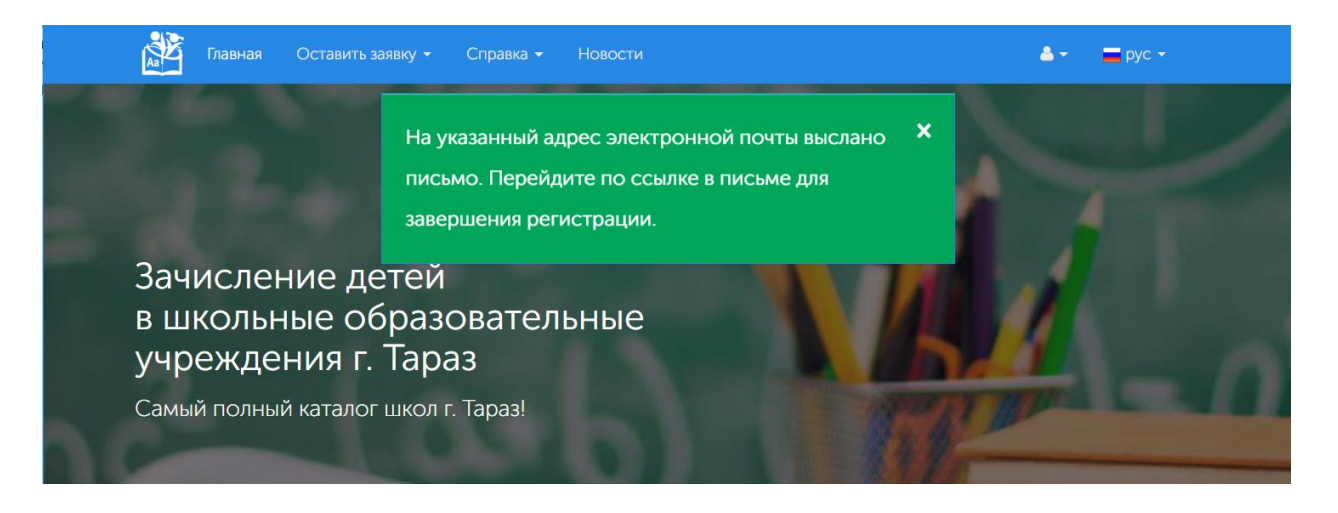

На указанную почту вы получите сообщение:

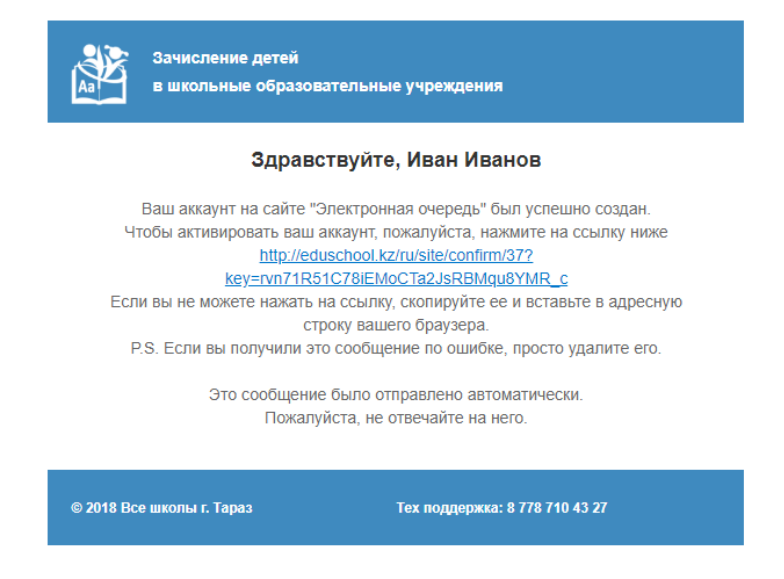

Перейдите по ссылке для активации вашей учетной записи.

Примечание! Если вы не получили письмо, проверьте вкладку спам. Рекомендуется использовать почты mail.ru, gmail.com и m.д.

| Главная Остав                 | ить заявку 👻 Справка 👻 Новости                         | <b>≜</b> • |
|-------------------------------|--------------------------------------------------------|------------|
| Главная / <u>Вход</u><br>Вход | Подтверждение учетной записи произведено ×<br>успешно! |            |
|                               | Вход                                                   |            |

## 1.2 Авторизация

Для входа в программу необходимо авторизоваться (ввести логин и пароль в соответствующие поля ввода):

| Вход                                                       |  |
|------------------------------------------------------------|--|
| Введите логин                                              |  |
| ivvan51@mail.ru                                            |  |
| Введите пароль                                             |  |
|                                                            |  |
| Запомнить меня                                             |  |
| Войти                                                      |  |
| Если вы забыли пароль, то вы можете <mark>сбросить.</mark> |  |
| Нет аккаунта? Зарегистрируйтесь!.                          |  |
|                                                            |  |

При успешной авторизации вы войдете в соответствующую учетную запись:

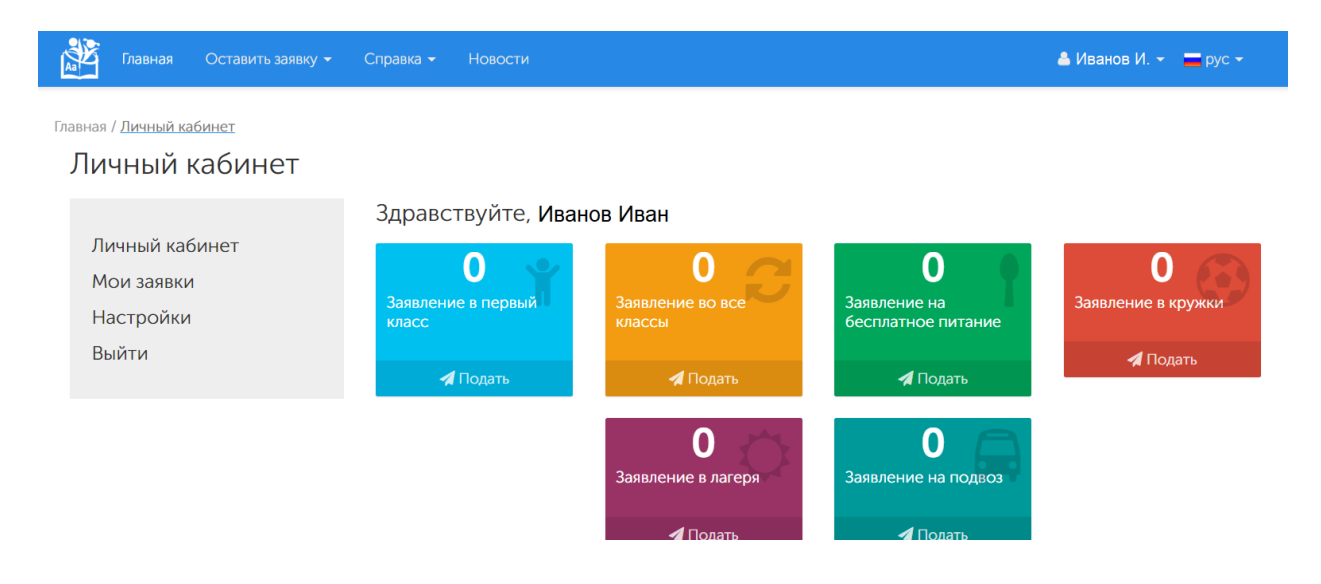

## 2. Подать заявку в первый класс

Подать заявку в первый класс можно в верхнем меню, выбрав раздел «Оставить заявку», далее «Подать заявку в первый класс»

| 🔉 Главная                                        | Оставить заявку 🕶 Справка 👻 Новости                                                                                                    |                                                    | ≜ Иванов И. 👻 🚍 рус 👻                            |
|--------------------------------------------------|----------------------------------------------------------------------------------------------------|----------------------------------------------------|--------------------------------------------------|
| <sup>главная</sup> / <u>Личный к</u><br>Личный і | Услуга доступна с 1 июня по 30 августа текущего года<br>Подать заявку в первый класс<br>Подать заявку во все классы                           | ו                                                  |                                                  |
| Личный кає<br>Мои заявки<br>Настройки            | Бесплатное питание<br>Подать заявку на бесплатное питание<br>Дополнительное образование<br>Прием в кружки<br>Лагерь<br>Подать заявку в лагеря | анов Иван<br>О О О О О О О О О О О О О О О О О О О | О<br>Заявление в кружки                          |
| Выйти                                            | Подвоз<br>Подать заявку на подвоз                                                                                                    | 🖌 Подать 🖌 🖌 Подать                                | <table-cell-columns> Подать</table-cell-columns> |

# Либо в меню выбрать «Мои заявки», нажать на кнопку «Оставить заявку»

|         | Главная            | Оставить заявку 🗸 | Справка 👻            |                                             |                     |             | ≜Иванов И.∽ 🗧 рус |
|---------|--------------------|-------------------|----------------------|---------------------------------------------|---------------------|-------------|-------------------|
| Главная | / <u>Мои заявк</u> | И                 |                      |                                             |                     |             |                   |
| Мс      | ои заяв            | зки               |                      |                                             |                     |             |                   |
| Л       | ичный каб          | бинет             | Оставит<br>Услуга ди | ь заявку →                                  |                     |             |                   |
| M       | ои заявки          | 1                 | Подать               | заявку в первый класс                       |                     |             |                   |
| Ha      | астройки           |                   | Подать               | заявку во все классы                        | ола по микроучастку | Дата подачи | Статус заявления  |
| B       | ыйти               |                   | Бесплать<br>Подать   | ное питание<br>заявку на бесплатное питание |                     |             |                   |

В любом из вариантов подачи заявки, на экране появится форма:

| Личный кабинет | 🚏 Данные о ребенке       |                           |           |          |
|----------------|--------------------------|---------------------------|-----------|----------|
| Мои заявки     | ИИН ребенка              | Фамилия                   | Имя       | Отчество |
| Настройки      |                          |                           |           |          |
| Выйти          | Дата рождения            | Пол                       |           |          |
|                | дд.мм.гггг               | Выбрать пол               | *         |          |
|                |                          |                           |           |          |
|                |                          |                           |           |          |
|                | 占 Необходимые докуме     | нты для поступления в пер | вый класс |          |
|                | Свидетельство о рождении |                           |           |          |
|                | + Выбрать файл           |                           | đ         |          |
|                | Фактическое место житель | ства                      |           |          |
|                |                          |                           |           |          |
|                |                          |                           |           |          |

Подать заявку в первый класс

| Язык обучения                                                                                                    | Школа п                                                                                                    | о микроучастку                                                                                                    |                                                                                                    |                                                                       |
|----------------------------------------------------------------------------------------------------|----------------------------------------------------------------------------------------------------|----------------------------------------------------------------------------------------------------|----------------------------------------------------------------------------------------------------|-----------------------------------------------------------------------|
| Выберите язык                                                                                                    | • Выбери                                                                                                    | ите школу                                                                                                    | ·                                                                                                    |                                                                       |
| Желаемая организация<br>обязательной на выбор<br>рассмотрение в данну<br>(Пример: 1. Если вы прс<br>микроучастку №48, а по<br>(Пример: 2. Если вы прс<br>школу по микроучастку | а образования выбирается<br>э. При выборе желаемой с<br>ю организацию образован<br>живаете на микроучастке<br>оле желаемой организации<br>живаете на микроучастке<br>№48, а в поле желаемой с | н на ваше усмотрение как,<br>ррганизации образования<br>ния<br>школы №48 и хотите там ж<br>и образования выбирать не<br>школы №48, но хотите учи<br>ирганизации образования н | дополнительная и не я<br>по умолчанию заявка<br>е учиться, то нужно вы<br>нужно)<br>ться в школе №45, то н<br>ужно выбрать школу N | авляется<br>отправляется на<br>брать школу по<br>ужно выбрать<br>№45) |
| Желаемая школа                                                                                                    |                                                                                                    |                                                                                                    |                                                                                                    |                                                                       |
| Выберите школу                                                                                                    | -                                                                                                    |                                                                                                    |                                                                                                    |                                                                       |
| Данные заявителя иин                                                                                                    | а (родитель или лица, за<br>Фамилия                                                                                                    | меняющих их)<br>Имя                                                                                                    | Отчес                                                                                                    | тво                                                                   |
| Данные заявителя<br>иин                                                                                                    | я (родитель или лица, за<br>Фамилия<br>Иванов                                                                                                    | меняющих их)<br>Имя<br>Иван                                                                                                    | Отчес                                                                                                    | тво                                                                   |
| Данные заявителя<br>иин<br>Дата рождения                                                                                                    | а (родитель или лица, за<br>Фамилия<br>Иванов                                                                                                    | меняющих их)<br>Имя<br>Иван<br>Пол                                                                                                    | Отчес                                                                                                    | тво                                                                   |
| Данные заявителя<br>иин<br>Дата рождения<br>01.01.1990                                                                                                    | я (родитель или лица, за<br>Фамилия<br>Иванов                                                                                                    | меняющих их)<br>Имя<br>Иван<br>Пол<br>Мужской                                                                                                    | Отчес                                                                                                    | тво                                                                   |
| Данные заявителя<br>иин<br>Дата рождения<br>01.01.1990<br>Номер телефона                                                                                                    | а (родитель или лица, за<br>Фамилия<br>Иванов                                                                                                    | меняющих их)<br>Имя<br>Иван<br>Пол<br>Мужской                                                                                                    | Отчес                                                                                                    | тво                                                                   |
| Данные заявителя<br>ИИН<br>Дата рождения<br>01.01.1990<br>Номер телефона<br>+7-777-777-77-77                                                                                   | а (родитель или лица, за<br>Фамилия<br>Иванов<br>Иванов                                                                                                    | меняющих их)<br>Имя<br>Иван<br>Пол<br>Мужской<br>равить код подтверждени                                                                                                    | Отчес<br><br>Код подтвержде                                                                                                    | тво                                                                   |
| Данные заявителя<br>ИИН<br>Дата рождения<br>01.01.1990<br>Номер телефона<br>+7-777-777-77                                                                                      | н (родитель или лица, за<br>Фамилия<br>Иванов                                                                                                    | меняющих их)<br>Имя<br>Иван<br>Пол<br>Мужской<br>равить код подтверждени                                                                                                    | Отчес<br><br>Код подтвержда<br>в                                                                                                   | тво                                                                   |
| <ul> <li>Данные заявителя</li> <li>Иин</li> <li>Дата рождения</li> <li>01.01.1990</li> <li>Номер телефона</li> <li>+7-777-777-77</li> <li>Согласие на исполнителя</li> </ul>   | н (родитель или лица, за<br>Фамилия<br>Иванов<br>                                                                                                    | меняющих их)<br>Имя<br>Иван<br>Пол<br>равить код подтверждени                                                                                                    | Отчес                                                                                                    | тво                                                                   |

Заполнив все поля, нажмите на кнопку «Отправить». Если все поля заполнены верно вы увидите сообщение в системе:

| Главная Оставить зая                      | зку 👻 Справка 👻 Новости                | <b>≜Иванов И.≁ 🔚</b> рус ≁ |
|-------------------------------------------|----------------------------------------|----------------------------|
| Главная / Заявки / <u>Заявка в 1-й кл</u> | Заявка успешно подана                  | Х                          |
| Личный кабинет                            | На рассмотрении                        |                            |
| Мои заявки                                | Отредактировать заявку Отклонить       |                            |
| Настройки                                 |                                        |                            |
| Выйти                                     | Общая информация Распечатать заявление |                            |
|                                           |                                        |                            |

На почту будет направлено письмо о создании вашей заявки.

| 3 | Заявка на очередь<br>Зачисление детей в школу robot <toointsoftrobot@gmail.com> ۹<br/>Кому: ivvan51@mail.ru<br/>сегодня, 18.41</toointsoftrobot@gmail.com> |  | • |  |
|---|----------------------------------------------------------------------------------------------------|--|---|--|
|   | Зачисление детей<br>в школьные образовательные учреждения                                                                                                  |  |   |  |
|   | Здравствуйте, Иванов Иван                                                                                                    |  |   |  |
|   | Заявка успешно создана. Ближайшее время специалисты "СШ №48" школы с<br>вами свяжутся.<br>Более подробную информацию смотрите в личном кабинете.           |  |   |  |
|   | Это сообщение было отправлено автоматически.<br>Пожалуйста, не отвечайте на него.<br>P.S. Если вы получили это сообщение по ошибке, просто удалите его.    |  |   |  |
|   | © 2018 Все школы г. Тараз Тех поддержка: 8 778 710 43 27                                                                                                   |  |   |  |

Вы можете следить за статусом вашей заявки в разделе «Мои заявки». Таким же образом можно подать заявку во все классы, заявку в лагеря, заявку в кружок, заявку на бесплатное питание и заявку на подвоз.

#### 2.1 Мои заявки

В разделе «Мои заявки» можно увидеть все ваши заявки, а также вы можете просмотреть, отредактировать, удалить вашу заявку.

| Мои заявки         |             |                                                |                       |                                        |                          |                            |                     |            |
|--------------------|-------------|------------------------------------------------|-----------------------|----------------------------------------|--------------------------|----------------------------|---------------------|------------|
|                    | 00          | ставить заявку 👻                               |                       |                                        |                          |                            |                     |            |
| Мои заявки         | Зая<br>Пока | <b>ІВКИ В 1-Й К</b><br>азаны записи <b>1-1</b> | ласс<br>из <b>1</b> . |                                        |                          |                            |                     |            |
| Настройки<br>Выйти | #           | иин                                            | ФИО                   | Желаемая<br>школа                      | Школа по<br>микроучастку | Дата<br>подачи             | Статус<br>заявления |            |
|                    | 1           | 123412341234                                   | Иванов<br>Антон       | Средняя школа<br>№48<br>им.Т.Рыскулова | Школа-лицей<br>№3        | 2018-<br>10-16<br>13:21:51 | На<br>рассмотрении  | Посмотреть |

Просмотреть подробную информацию о заявке можно нажав на кнопку «Посмотреть»

| Личный кабинет          | Заявка в 1-й кла<br>На рассмотрении | cc:11 | 1210602260        | )- Антон Иванов Иванович         |
|-------------------------|-------------------------------------|-------|-------------------|----------------------------------|
| Мои заявки<br>Настройки | 🖋 Отредактировать за                | аявку | Отклонить         |                                  |
| Выйти                   | Общая информация                    | Распе | ечатать заявление |                                  |
|                         | иин                                 |       |                   | 123412341234                     |
|                         | Резидент                            |       |                   | Да                               |
|                         | Язык обучения                       |       |                   | Русский                          |
|                         | Школа по микроуча                   | астку |                   | Школа-лицей №3                   |
|                         | Желаемая школа                      |       |                   | Средняя школа №48 им.Т.Рыскулова |
|                         |                                     |       |                   |                                  |

Отредактировать заявку можно нажав на кнопку «Отредактировать заявку». Вы можете изменить данные в заявке, после чего необходимо нажать на кнопку «Отправить».

Удалить заявку можно нажав на кнопку «Отклонить». После чего на экране выйдет подтверждающее собщение. Для подтверждения удаления необходимо выбрать ОК, а для отмены действия выбрать ОТМЕНА.

## 3. Настройки «Личного кабинета»

На странице «Настройки» можно изменить ваши личные данные, а также сменить пароль на новый.

|                            | Личные данные                   |                   |                      |
|----------------------------|---------------------------------|-------------------|----------------------|
| ичный кабинет<br>ои заявки | Имя                             | Фамилия           | Отчество             |
| астройки<br>ыйти           | ИИН                             | Телефон           | Статус представителя |
|                            |                                 | 8 (708) 861-48-49 | Резидент             |
|                            | Сменить пароль<br>Старый пароль | Новый пароль      | Подтвердите пароль   |
|                            |                                 |                   |                      |

Для выхода из учетной записи нажмите на кнопку «Выход».

#### 4. Статусы зяавок

При рассмотрении заявок модератором школы стаусы заявок будут изменены в зависимости от результата рассмотрения. Статус заявки может быть изменен на: Отправлено на корректировку, Приглашен на интервью, Отказано, Принято.

Ппри необходимости изменения информации в заявке, заявка может быть возвращена на корректировку. В таком случае на вашу почту будет отправлено сообщение с Примечанием от модератора школы.

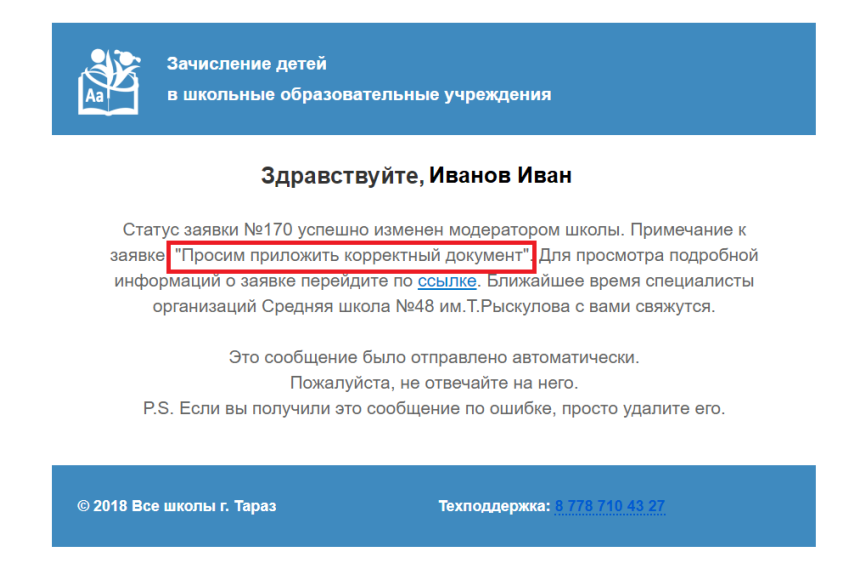

В «Моих заявках» у заявки будет отображаться статус «Отправлена на корректировку»

| # | иин          | ФИО             | Школа                               | Дата подачи            | Статус<br>заявления            |            |
|---|--------------|-----------------|-------------------------------------|------------------------|--------------------------------|------------|
| 1 | 123412341234 | Иванов<br>Антон | Средняя школа №48<br>им.Т.Рыскулова | 2018-10-16<br>19:57:40 | Отправлена на<br>корректировку | Посмотреть |

Необходимо отредактировать завку согласно примечанию. После редактирования вам отобразиться соообщение об успешном внесении изменений, а статус заявки изменится вновь на «На рассмотрении».

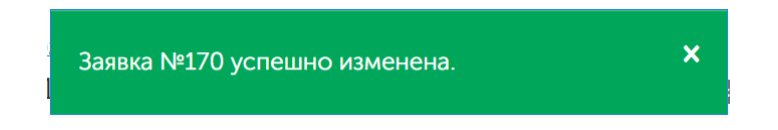

Если для зачисление в школу требуется прохождение интервью, вам на почту будет отправлено сообщение с Примечанием от модератора школы. Например с информацией о дате и времени назначения интервью.

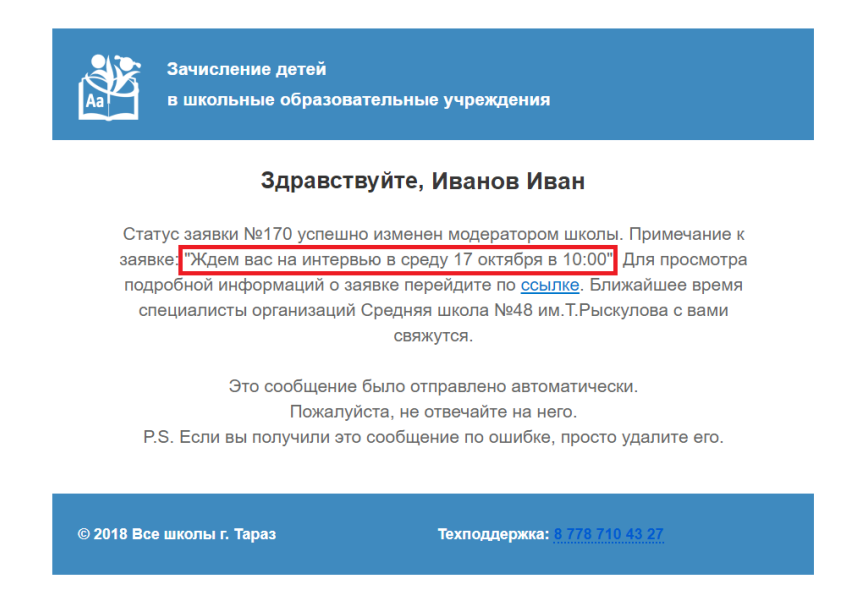

# Статус заявки в системе будет изменен на «Приглашен на интервью»

| # | иин          | ФИО             | Школа                               | Дата подачи            | Статус<br>заявления      |            |
|---|--------------|-----------------|-------------------------------------|------------------------|--------------------------|------------|
| 1 | 123412341234 | Иванов<br>Антон | Средняя школа №48<br>им.Т.Рыскулова | 2018-10-16<br>19:57:40 | Приглашен на<br>интервью | Посмотреть |

Если заявка не может быть принята школой статус будет изменен на «Отказано». Это окончательный статус.

| # | иин          | ФИО             | Школа                               | Дата подачи            | Статус<br>заявления |            |
|---|--------------|-----------------|-------------------------------------|------------------------|---------------------|------------|
| 1 | 123412341234 | Иванов<br>Антон | Средняя школа №48<br>им.Т.Рыскулова | 2018-10-16<br>19:57:40 | Отказано            | Посмотреть |

# Если заявка одобрена у заявки будет статус «Принята»

| # | иин          | ФИО             | Школа                               | Адрес        | Дата<br>подачи         | Статус<br>заявления |            |
|---|--------------|-----------------|-------------------------------------|--------------|------------------------|---------------------|------------|
| 1 | 123412341234 | Иванов<br>Антон | Средняя школа №48<br>им.Т.Рыскулова | мкр 1 2<br>3 | 2018-10-16<br>20:59:52 | Принята             | Посмотреть |